## **MOALI e-Service**

## **REGISTER MANUAL**

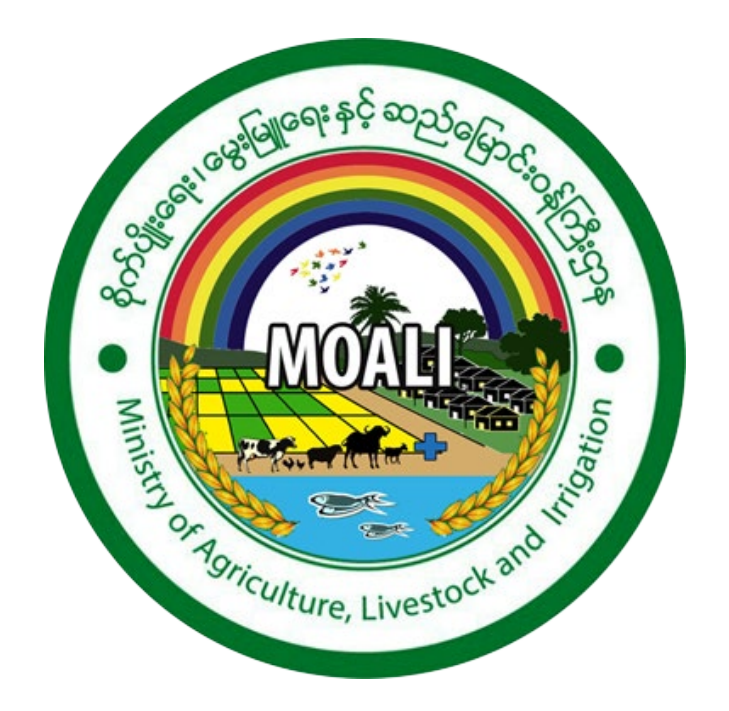

## 1. Registering for an Account

Company & Individual Producers are allowed to register and submit application on e-Service.

To register for an account, click on <u>Create Account</u> button at the top right corner of the website. A form to fill out account details will be shown as below. For Example

- Full Name as User's Name
- User Name as User's Name
- Email and Confirmed Email as User's email address
- Password as you like (Minimum of 6 characters)
- Mobile Number as User's mobile number
- Click Save and Continue button.

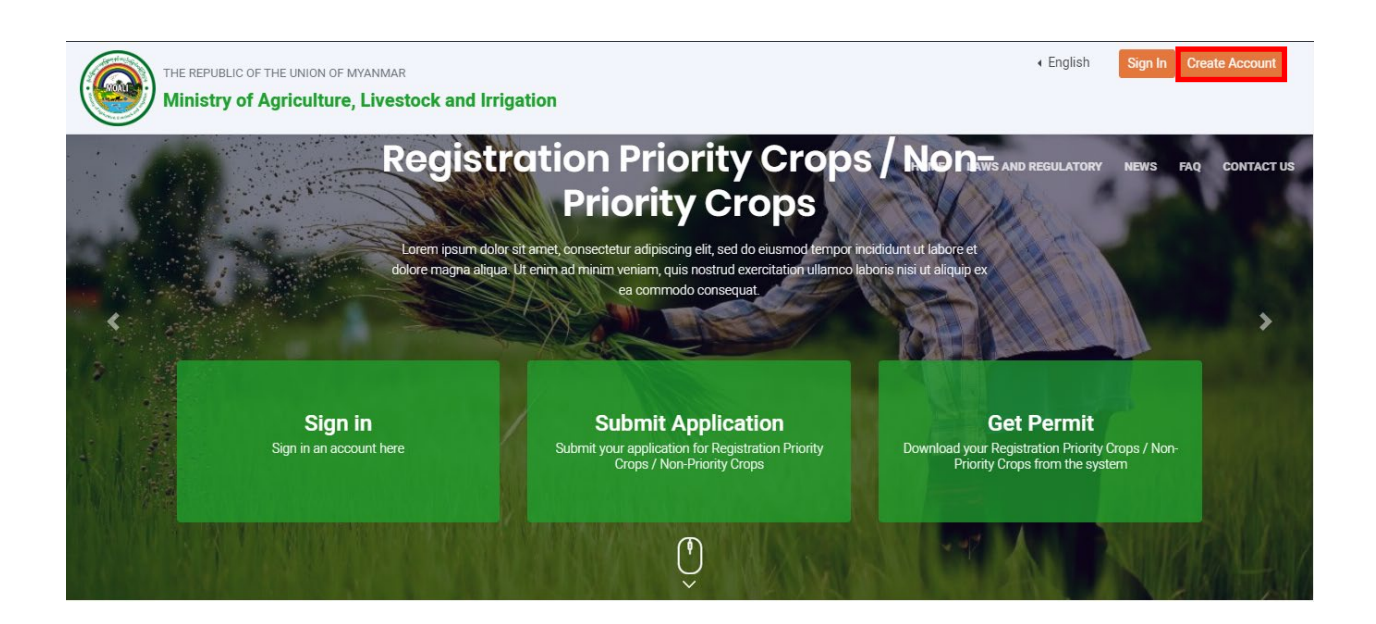

|                   |                                                              | HOME LAWS AND REGULATORY  | NEWS FAQ |
|-------------------|--------------------------------------------------------------|---------------------------|----------|
| eating an account | Full Name                                                    |                           |          |
| to:               | Banyar Aung                                                  |                           |          |
| ertificate        | Usemame                                                      |                           |          |
|                   | Banyaraung                                                   |                           |          |
|                   | ✓ Username is available!                                     |                           | ×        |
|                   | Enter Email                                                  | Confirm Email             |          |
|                   | mgbanyaraung@globalwave.com.m                                | mgbanyaraung@globalwave.c | om.n     |
|                   | Email is available!continue                                  |                           | ×        |
|                   | ✓ Emails match!                                              |                           | ×        |
|                   | New Password                                                 | Confirm Password          |          |
|                   |                                                              |                           |          |
|                   | ✓ Passwords match!                                           |                           | ×        |
|                   | Mobile Phone (e.g 256700123456 or 0700123456)<br>09964560009 |                           |          |
|                   | Register As<br>E-Service User                                |                           | ÷        |

| Emails match!                                                            |                                                | × |  |
|--------------------------------------------------------------------------|------------------------------------------------|---|--|
| New Password                                                             | Confirm Password                               |   |  |
|                                                                          |                                                |   |  |
| <ul> <li>Passwords match!</li> </ul>                                     |                                                | × |  |
| Mobile Phone (e.g 256700123456 or 070013<br>09964560009                  | 23456)                                         |   |  |
| Register As                                                              |                                                |   |  |
| E-Service User                                                           |                                                | ÷ |  |
| Terms and Conditions<br>By clicking on "Save and Continue" bel<br>Save a | ow, you are agreeing to the .<br>nd Continue → |   |  |
| Already ha                                                               | ave an account? Sign In                        |   |  |
|                                                                          |                                                |   |  |
|                                                                          |                                                |   |  |

A confirmation mail to activate your account will be sent to the email address that you provided in registration form. Click on the given link in the email to verify your account

| Account Verification Index x                                                                                                    |                           |   | • | ß |
|----------------------------------------------------------------------------------------------------|---------------------------|---|---|---|
| MOALI globalwavetechnology@gmail.com <u>via</u> amazonses.com<br>to me マ<br>Please verify your account or <u>http://moali.globalwavetechnology.com/index.php/sfApply/confirm/validate/n31d1dec555dc9cf5</u> | 11:09 AM (39 minutes ago) | ☆ | + | : |
| Reply Forward                                                                                                    |                           |   |   |   |

After activate the account, Sign in to your account & need to fill up "Customer Info Form".

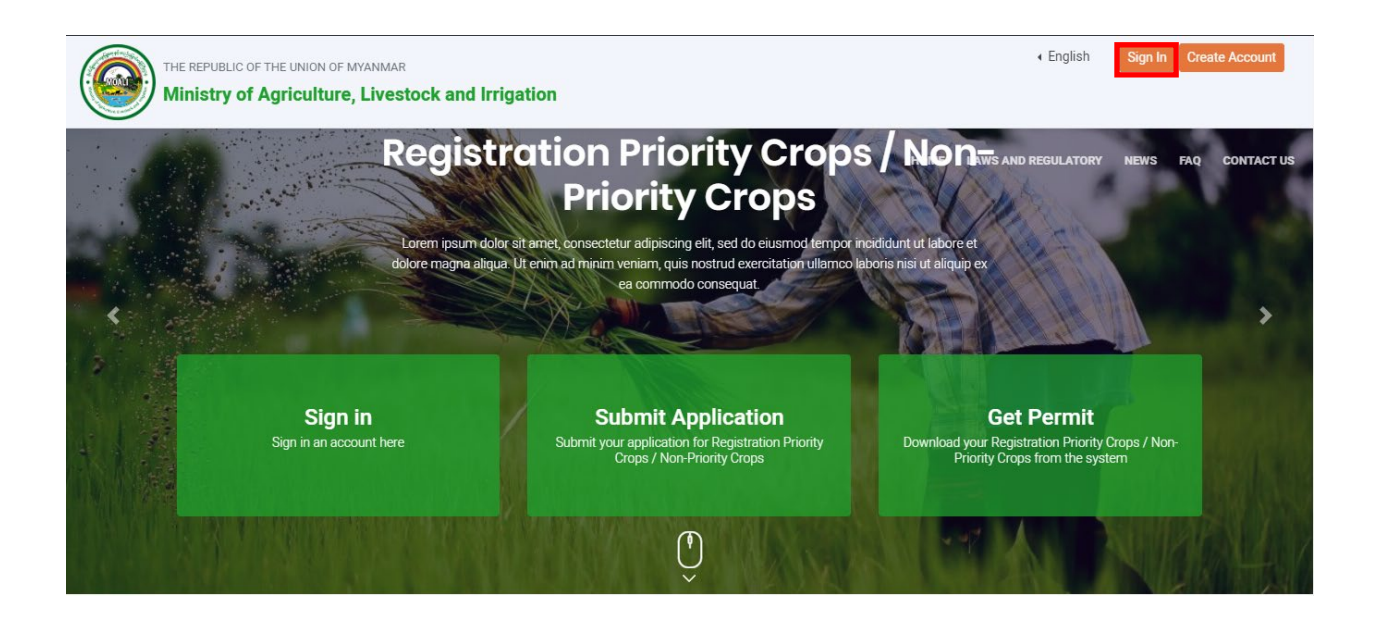

| THE REPUBLIC OF THE UNION OF MYANMAR<br>Ministry of Agriculture, Livestock and Irrigation |                                               | ∢ English                | Sign In Create Account |
|-------------------------------------------------------------------------------------------|-----------------------------------------------|--------------------------|------------------------|
|                                                                                           |                                               | HOME LAWS AND REGULATORY | NEWS FAQ CONTACT US    |
|                                                                                           | Sign In                                       |                          | and.                   |
|                                                                                           | welcomer, sign into access your account.      |                          |                        |
|                                                                                           | Usemane or Email banyar Pessword              |                          |                        |
|                                                                                           | Sign In                                       |                          |                        |
|                                                                                           | Resend Validation Email Forgot your password? |                          |                        |

To fill up the form, click on Make Application.

| <b>@</b>                       |                                    |                   | ۹ 🖲 |
|--------------------------------|------------------------------------|-------------------|-----|
| 📰 Dashboard 🧪 Make Application | ■ Applications History  Shared App | ations 🔯 FeedBack |     |

## Click on the **Personal & Company Details**.

|                                                                                                    | ۹ 🙆                                                      |
|----------------------------------------------------------------------------------------------------|----------------------------------------------------------|
| 📰 Dashboard 🖍 Make Application 🗮 Applications History 🐻 FeedBack                                                                                                    |                                                          |
| Available Application Form                                                                                                    |                                                          |
| CUSTOMER INFO - CUSTOMER INFO -                                                                                                    |                                                          |
| Personal & Company Details                                                                                                    | $\mathbf{Q}$                                             |
| RECOGNITION CERTIFICATE FOR SEED TESTING LABORATORY - RECOGNITION CERTIFICATE FOR SEED TESTING LABORATORY                                                              |                                                          |
| Recognition Certificate For Seed Testing Laboratory                                                                                                    | Banyar Aung<br>mgbanyaraung@googlemail.com<br>ID: Banyar |
| RECOMMENDATION FOR IMPORTATION OF NEW PLANT VARIETY TO CONDUCT ADAPTABILITY TEST - RECOMMENDATION FOR IMPORTATION - OF NEW PLANT VARIETY TO CONDUCT ADAPTABILITY TEST. | Logout                                                   |
| Recommendation For Importation Of New Plant Variety To Conduct Adaptability Test                                                                                       |                                                          |
| RECOMMENDATION FOR SEED IMPORT AND EXPORT PERMIT - RECOMMENDATION FOR SEED IMPORT AND EXPORT PERMIT                                                                    |                                                          |
| Recommendation of Seed to be Imported/ Exported                                                                                                    |                                                          |

Fill up all the details and attach require attachments. If you select registered as **Company**, additional information needs to fill up. Otherwise registered as **Individual**. After fill up additional information, click **Submit**.

| <b>@</b>                         |                                                     | ۹ (2)                                      |
|----------------------------------|-----------------------------------------------------|--------------------------------------------|
| Dashboard / Make Application     | Applications History  FeedBack                      |                                            |
| Make Application                 |                                                     |                                            |
| CUS - PERSONAL & COMPANY DETAILS |                                                     |                                            |
| Full Name                        | Banyar Aung                                         | <b>e</b>                                   |
| N.R.C No./ Passport No.          | 12/LaMaNa(n)125916                                  | Banyar Aung<br>mgbanyaraung⊛googlemail.com |
| Address                          | 43, 43rd St. <u>Botahtaung</u> Tsp. Yangon, Myanmar | ID: Banyar<br>Logaut                       |
| Contact No.                      | 0994550009                                          |                                            |
| Fax No                           | *                                                   |                                            |
| Contact Email                    | banyar aung@globalwave.com.mm                       |                                            |
| Register As                      | Company                                             |                                            |

| Register As *                       | Company ¥                                                     |  |
|-------------------------------------|---------------------------------------------------------------|--|
| Company Name *                      | Globalwave Technology                                         |  |
| Company Address *                   | 303. <u>AXX</u> Shopping Mell. <u>Thingangxun</u> Tsp. Yangon |  |
| Designation *                       | Business Development Executive                                |  |
| Company Registeration No. *         | 123987456                                                     |  |
| Company Contact No. *               | 013560067                                                     |  |
| Fax No.                             | •                                                             |  |
| Company Email *                     | Info@globalwave.com.mm                                        |  |
| N.R.C / passport (Front) *          | Choose File No file chosen                                    |  |
| N.R.C / passport (Back)             | Choose File No file chosen                                    |  |
| Company Registration Certificate. * | Choose File No file chosen                                    |  |

|                                              |                                 | ۹ (٤)  |
|----------------------------------------------|---------------------------------|--------|
| 👪 Dashboard 📝 Make Application 🗏             | Applications History 🔞 FeedBack |        |
|                                              |                                 | Logout |
| Contact No. *                                | 09904350009                     |        |
| Fax No.                                      |                                 |        |
| Contact Email *                              | banyar.aung@globalwave.com.mm   |        |
| Register As *                                | Individual                      |        |
| N.R.C / passport (Front) *                   | Choose File No file chosen      |        |
| N.R.C / passport (Back)                      | Choose File No file chosen      |        |
| Submit                                       |                                 |        |
| Copyright © MOALI 2020. All rights Reserved. |                                 | Lang . |

All the information that you fill in "Customer Info Form" are able to select when you make other application on MOALI E-Service Potral.